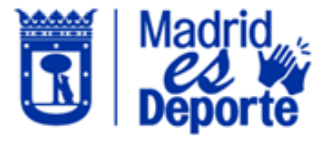

1. Accedemos a la App "Madrid Móvil". Pinchamos en el menú superior izquierdo.

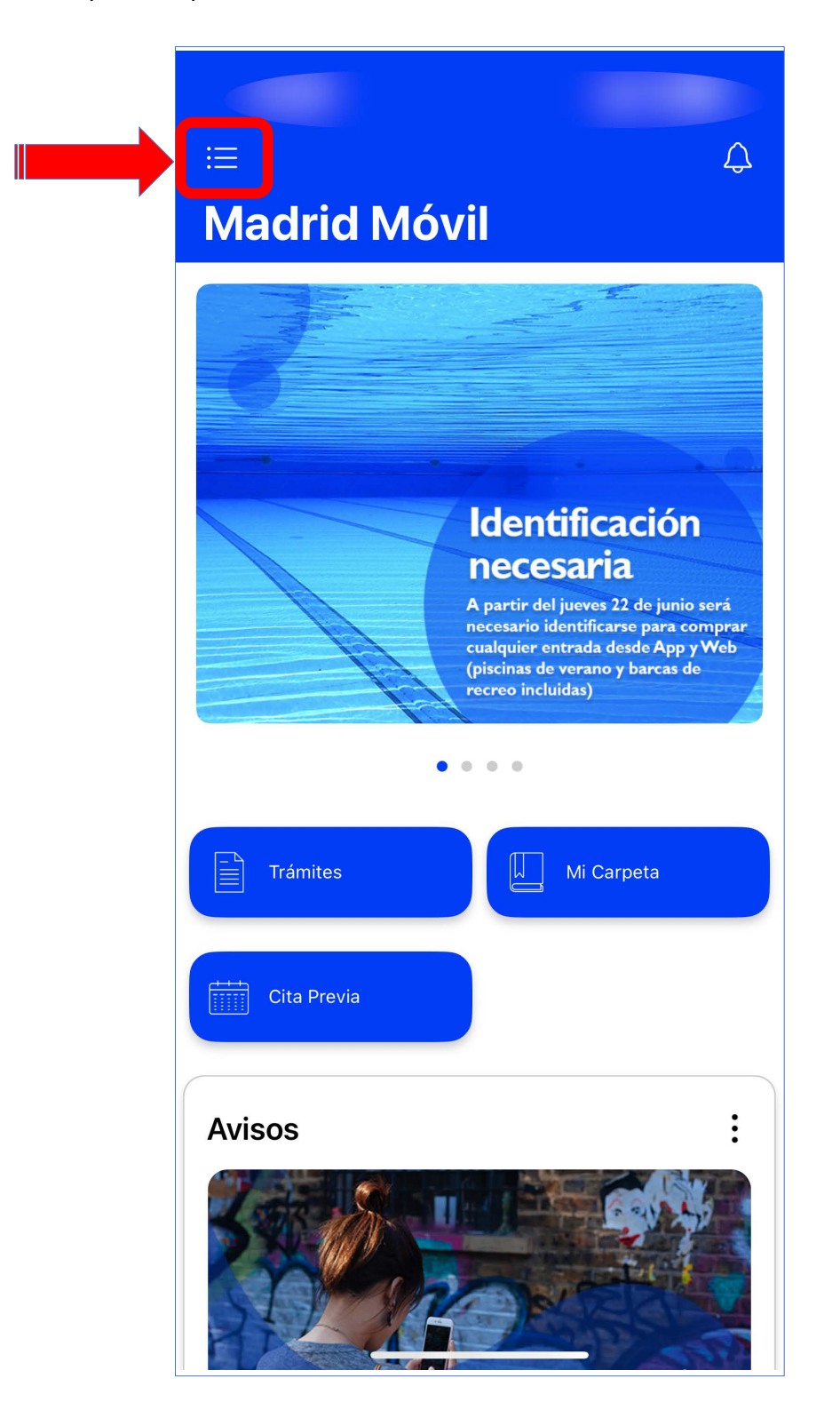

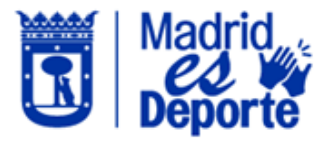

2. Pulsamos en Iniciar sesión.

| Adrid Móvil                                                           |                              |   |  |
|-----------------------------------------------------------------------|------------------------------|---|--|
| Αjι                                                                   | istes                        |   |  |
| ¡Entra y entérate de todo lo que pasa en tu ciudad!<br>Iniciar sesión |                              |   |  |
| Ayuda                                                                 |                              |   |  |
| ?                                                                     | Preguntas frecuentes         | > |  |
| Ţ                                                                     | ¿La app no te funciona bien? |   |  |
| Comunicación                                                          |                              |   |  |
| ∞0                                                                    | Compartir                    |   |  |
| Legal                                                                 |                              |   |  |
| 0                                                                     | Política de privacidad       | > |  |
|                                                                       | Términos y condiciones       | > |  |

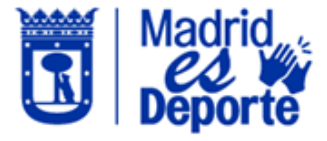

3. Seleccionamos Correo y contraseña.

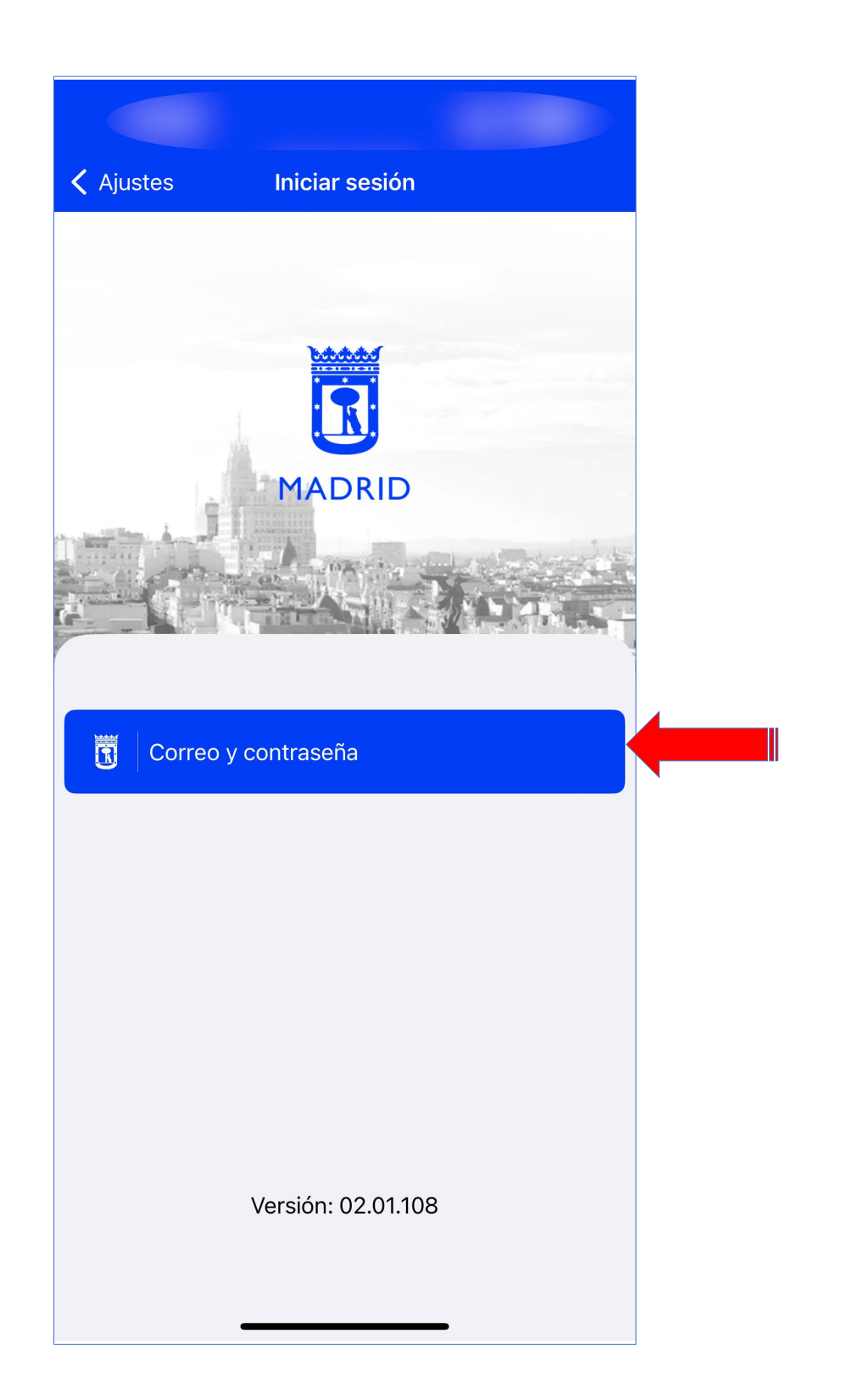

![](_page_3_Picture_0.jpeg)

4. Introducimos el correo electrónico con el que estamos dados de alta y la clave recibida y pulsamos en ENTRAR.

A partir de ahora accederemos como identificados y la App nos mostrará el monedero virtual y reconocerá los descuentos a los que tuviéramos derecho, siempre que los hayamos acreditado en el centro deportivo.

![](_page_3_Picture_4.jpeg)

![](_page_4_Picture_0.jpeg)

 Para acceder a los servicios deportivos municipales, nos desplazamos por la pantalla hasta llegar a la Tarjeta "Madrid es Deporte" y pulsamos sobre Ver más.

![](_page_4_Picture_3.jpeg)

![](_page_5_Picture_0.jpeg)

6. La App nos mostrará todas las opciones disponibles.

![](_page_5_Picture_3.jpeg)

![](_page_6_Picture_0.jpeg)

7. Si cuando intentas acceder identificándote con usuario / contraseña municipal no recuerdas la contraseña, puedes obtener una nueva clicando en el enlace ¿Has olvidado la contraseña?

![](_page_6_Picture_3.jpeg)

![](_page_7_Picture_0.jpeg)

8. A continuación, tecleamos nuestro correo electrónico, al que nos llegará un enlace para resetear la contraseña sobre el que pulsaremos.

![](_page_7_Picture_3.jpeg)

![](_page_8_Picture_0.jpeg)

9. Escribimos la Contraseña que deseamos utilizar (8 caracteres como mínimo y contener al xxxmenos tres de los siguientes elementos: mayúsculas, minúsculas, números y símbolos)

![](_page_8_Picture_3.jpeg)

La contraseña debe tener 8 caracteres como mínimo y contener al menos tres de los siguientes elementos: mayúsculas, minúsculas, números y símbolos. (Ej: , . % \$) La contraseña debe tener 8 caracteres como mínimo y contener al menos tres de los siguientes elementos: mayúsculas, minúsculas, números y símbolos. (Ej: , . % \$)

![](_page_8_Picture_6.jpeg)

![](_page_9_Picture_0.jpeg)

10. Para finalizar, entraremos con nuestro Correo electrónico y la nueva Contraseña.

| ••••••                                                                                                    |  |  |
|----------------------------------------------------------------------------------------------------|--|--|
| ENTRAR                                                                                                    |  |  |
| ¿ <u>Has olvidado la contraseña?</u>                                                                                                    |  |  |
| REGISTRARSE                                                                                                    |  |  |
| CAMBIAR CONTRASEÑA                                                                                                    |  |  |
| Si habitualmente utilizabas las<br>redes sociales para identificarte,y<br>no conoces tus nuevas<br>credenciales, pulsa sobre el<br>siguiente botón |  |  |
| RECUPERAR MI CUENTA                                                                                                    |  |  |
|                                                                                                    |  |  |
| AA - Sic-apipro.madrid.es                                                                                                    |  |  |
| < > ① ① ①                                                                                                    |  |  |